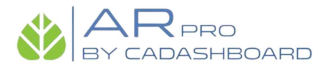

## Zoho ) CADASHBOARD Invoice Help Documentation

1) After Login to CADASHBOARD click on Master -> Settings -> Zoho settings (Tab). We have to do one time master setup.

| & CADASHBOARD                                                                                                    | ≡  | FAQ                                                                                                    |                                  | 👸 AR PRO<br>BY CADAS-BOARD 🍳 Orgpro Softwares (Mahesh)                                                         | - 11   |
|----------------------------------------------------------------------------------------------------|----|----------------------------------------------------------------------------------------------------|----------------------------------|----------------------------------------------------------------------------------------------------|--------|
| (ORG ADMIN)                                                                                                    | >  | ₩ Master > Settings                                                                                                    |                                  |                                                                                                    | i      |
| <ul> <li>Home</li> <li>Dashboard</li> <li>Task</li> </ul>                                                                                    | <  | Q Email Settings         Q Invoice Q Invoice Q A Proforma Invoice         Q SMS / WhatsApp Template         Q Ta           Q Zoho Settings         Q AR Reminder Settings         O Zoho Configuration         You need to register for Zoho. (Click here to register) | ssk 🗘 SMS Settir<br>Scope:- Zoho | gs Q.Alert Q.Quotation Q.Copy To Next Financial Year Q.Compliance<br>Books.fullaccess.all Description :- Scope |        |
| 🗁 Document                                                                                                    |    | Client ID * Client Id C                                                                                                    | Client Secret *                  | Client Secret                                                                                                  |        |
| Financial                                                                                                    | <  | Code * Code Z                                                                                                    | Zoho Org ID *                    | Organisation ID                                                                                                |        |
| Manage                                                                                                    | <  | Refresh Token Refresh Token                                                                                                    |                                  | Save                                                                                                    | Cancel |
| Master      Master      Master      Compliance      Task Template      Clent Group      Financial Year      Branch      Department      Role | ¢  |                                                                                                    |                                  |                                                                                                    |        |
| Settings  A Holiday  A Allocate Leave  Employee Designation                                                                                  | on |                                                                                                    |                                  |                                                                                                    |        |

2) After that Click on "Click here to register" link and you will be redirected to Zoho API Console Website.

|                                                                                                    | ) = | FAQ Startesteen to on                                                                                                    | gpro Softwares (Mahesh) 👻 🔟 |  |  |  |
|----------------------------------------------------------------------------------------------------|-----|----------------------------------------------------------------------------------------------------|-----------------------------|--|--|--|
| (ORG ADMIN)                                                                                                    | >   | ₩ Master > Settings                                                                                                    | i                           |  |  |  |
| <ul> <li>Home</li> <li>Dashboard</li> <li>Task</li> </ul>                                                                              | <   | Otmail Settings         Almoites & S. AProforma Invoice         SMS / WhatsApp Template         ATask         SMS Settings         Alter         Aquestion         Acception Rest Financial Year         Accompliance         ALogin           O Zoho Settings         Alter         You need to register for Zoho. (Click here to register)         Scope:- ZohoBooks.fullaccess.all         Description :- Scope |                             |  |  |  |
| 🗁 Document                                                                                                    |     | Client ID* Client Id Client Secret * Client Secret                                                                                                    | -                           |  |  |  |
| ₹ Financial                                                                                                    | <   | Code * Code Zoho Org ID * Organisation ID                                                                                                    |                             |  |  |  |
| Manage                                                                                                    | <   | Refresh Token Refresh Token                                                                                                    | Save Cancel                 |  |  |  |
| Master                                                                                                    | ۲   |                                                                                                    |                             |  |  |  |
| Employee Client Compliance Compliance Task Template Client Group Financial Year Branch Department Role Client Settings Holiday Holiday |     |                                                                                                    |                             |  |  |  |
| Allocate Leave Employee Designation                                                                                                    | on  |                                                                                                    |                             |  |  |  |

3) Login to Zoho and click on "Get Started" then click on "Self Client" then click on "Create".

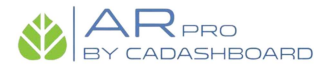

4) You will see below screen.

| YE da Yeda YE da YEda YE da YEda YE                                                                                          | da Yala Yala Yala Yala Yala |
|----------------------------------------------------------------------------------------------------|-----------------------------|
| Self Client<br>15 May 2023                                                                                                   | ×                           |
| Generate Code Client Secret                                                                                                  |                             |
| Client ID<br>Infel a succession of a succession of a succession of the succession of the succession of the succession of the |                             |
| Client Secret                                                                                                    |                             |
|                                                                                                    |                             |
|                                                                                                    |                             |
|                                                                                                    |                             |
|                                                                                                    |                             |
|                                                                                                    |                             |

5) Copy above Client ID and Client secret ID to CADASHBOARD settings page.

| & CADASHBOARD         | FAQ              |                                                                                                    |                   |                                         | gpro Softwares (Mahesh)  | - 11           |
|-----------------------|------------------|----------------------------------------------------------------------------------------------------|-------------------|-----------------------------------------|--------------------------|----------------|
| (ORG ADMIN)           | Master > Set     | lings                                                                                              |                   |                                         |                          | i              |
| # Home                | C Email Settings | Ω Invoice Ω Invoice S & S Ω Proforma Invoice Ω SMS / WhatsApp Template Ω<br>Ω AR Reminder Settings | Task 🗘 SMS Settir | ngs ⊕Alert ⊕Quotation ⊕CopyToNextFina   | incial Year 🗘 Compliance | <b>⇔</b> Login |
| III Dashboard <       | O Zoho Configura | tion You need to register for Zoho. (Click here to register)                                       | Scope:- Zoho      | DBooks.fullaccess.all Description :- Sc | ope                      |                |
| 🗁 Document            | Client ID *      | Client Id                                                                                          | Client Secret *   | Client Secret                           | _                        |                |
| ₹ Financial <         | Code *           | Code                                                                                               | Zoho Org ID *     | Organisation ID                         |                          |                |
| 📰 Manage <            | Refresh Token    | Refresh Token                                                                                      |                   |                                         | Save                     | Cancel         |
| 🗘 Master <            |                  |                                                                                                    |                   |                                         |                          |                |
| 😁 Employee            |                  |                                                                                                    |                   |                                         |                          |                |
| Client                |                  |                                                                                                    |                   |                                         |                          |                |
| ₹ Service             |                  |                                                                                                    |                   |                                         |                          |                |
| Compliance            |                  |                                                                                                    |                   |                                         |                          |                |
| <b>T</b> ask Template |                  |                                                                                                    |                   |                                         |                          |                |
| 🛗 Client Group        |                  |                                                                                                    |                   |                                         |                          |                |
| 🛗 Financial Year      |                  |                                                                                                    |                   |                                         |                          |                |
| Branch                |                  |                                                                                                    |                   |                                         |                          |                |
| 🚠 Department          |                  |                                                                                                    |                   |                                         |                          |                |
| 管 Role                |                  |                                                                                                    |                   |                                         |                          |                |
| Settings              |                  |                                                                                                    |                   |                                         |                          |                |
| 🖈 Holiday             |                  |                                                                                                    |                   |                                         |                          |                |
| Allocate Leave        |                  |                                                                                                    |                   |                                         |                          |                |
| Employee Designation  |                  |                                                                                                    |                   |                                         |                          |                |

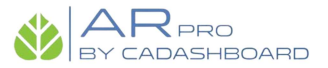

6) After that click on "Generate Code" on zoho api website, fill the details and click on create.

| Self Client                       |   | 0 |
|-----------------------------------|---|---|
| 15 May 202                        |   |   |
| Generate Code Client Secret       |   |   |
| Scope<br>ZohoBooks.fullaccess.all |   |   |
| Time Duration                     |   |   |
| 10 minutes                        |   |   |
| Scope Description                 |   |   |
| Scope                             |   |   |
|                                   | 6 |   |
| CREATE                            |   |   |
|                                   |   |   |

7) After click on create you will see below generated code. Copy that code to CADASHBOARD settings page.

| Applications               | Self Client<br>15 May 2023                                                                                    | (2 |
|----------------------------|----------------------------------------------------------------------------------------------------|----|
| Self Client<br>15 May 2023 | Generated Code X                                                                                              |    |
|                            | Scope Name: ZohoBooks/ullaccess.all<br>This code for the above scope is valid for only 10 minutes<br>ZohoBook |    |
|                            | Time Durat To minute COPY DOWNLOAD                                                                            |    |
|                            | Scope Des                                                                                                    |    |
|                            | Scope                                                                                                    |    |
|                            | CREATE                                                                                                    |    |
|                            |                                                                                                    |    |

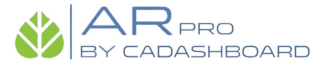

8) Also add your zoho organisation id to to CADASHBOARD settings page which is available to your zoho books account.

| Books                                       | C Q - Search in Customers (/)                                                                                                    |                           | Trial expires in 1 days. Subscribe                                                                                                    | 音   🎗 🗘 🛞   OrgPro Softwares 🗸 🌔 🏢                            |  |
|---------------------------------------------|----------------------------------------------------------------------------------------------------|---------------------------|----------------------------------------------------------------------------------------------------|---------------------------------------------------------------|--|
| Home                                        | Dashboard 🛛 🚸 Fiscal Year-End Tasks 🔹                                                                                                    | z 🔨 🔨 ×                   |                                                                                                    |                                                               |  |
| 습 Items<br>긆 Banking<br>및 Sales             | Looking for a product overview?<br>Join our daily webinar and get all your question                                                          | Register Now              | MAHESH<br>User IC TEXT CONTROL OF CONTROL OF CO |                                                               |  |
| Purchases     Time Tracking     e-Way Bills | Migrating From QuickBooks Online?<br>Connect your Zoho Books organisation with your QBO accour<br>your data using our Direct Migration tool. | nt directly and fetch all | C Enable Migration                                                                                                    | My Account   Sign Out                                         |  |
| GST Filing                                  | Total Receivables 💿 🔹 💿                                                                                                    | ew Total Payables 💿       |                                                                                                    | OrgPro Softwares     Organization ID:      KKOTTEKZET (A 1174 |  |
| <u>II</u> Reports                           | Total Unpaid Invoices #53,040.00                                                                                                    | Total Unpaid Bills #0.00  |                                                                                                    |                                                               |  |
| Documents                                   | CURRENT OVEROUE<br>₹280.00 ₹52,760.00 ▼                                                                                                    | CURRENT<br>₹0.00          | overdue<br>₹0.00 ¥                                                                                                    |                                                               |  |
|                                             | Cash Flow ③                                                                                                    |                           | This                                                                                                    | FI                                                            |  |
|                                             | 50 K<br>40 K                                                                                                    |                           | Cash as on 01/                                                                                                    | o<br>I                                                        |  |
| <                                           | 30 K                                                                                                    |                           | ₹56,8                                                                                                    | 0                                                             |  |

- 9) Here we have finished with our Master settings.
- 10) Now go to Financial -> Account Receivable and click on "Sync with Zoho" and all your invoices will be imported from ZOHO and you will see all the account receivable details on CADASHBOARD.

| 💩 CADASHBOARD 🗏    | FAQ                                                          | 🛞 🗛 Raveo 🍕 Orgpro Softwares (Mahesh) 🗸 🗃                 |
|--------------------|--------------------------------------------------------------|-----------------------------------------------------------|
| (ORG ADMIN)        | # Financial > Account Receivable                             | 2023-24 * All (Internal & Clients) *                      |
| # Home             | 🛗 Dashboard Details 🗠 Graph                                  |                                                           |
| dil Dashboard <    | Sr No. A Currency Total Invoice Amount Total Received Amount | Total Outstanding Amount Total Overdue Outstanding Amount |
| 🕼 Task             | 1 INR 7,344.00 2,134.00                                      | 5,210.00 5210                                             |
| 🗁 Document         | Overdue Invoices All Invoices India - Indian Rupee (INR)     | Zoho Sync Logs Sync With ZOHO Advance Search 🔀 🕅          |
| ₹ Financial <      |                                                              | Last Sync: 03/04/23 01:35 PM By Mahesh Kadam              |
| Account Receivable | 10 v Records/Page                                            | Search                                                    |
| 🔮 Quotation        | Sr Client Name Invoice No Currency Invoice Received Balance  | Over Next Communication Actions Invoice                   |
| Proforma Invoice   | No Amount Amount Amount                                      | Due Followup History Created From<br>Days Date            |
| Proforma Receipt   | 1 Virat Pvt Ltd Test 1 INR 1,180.00 500.00 680.00            | 265 Add Followup 🔤 on 04-Apr-23 🤻 😒 💆 👁 CADASHBOARD       |
| Receipt            | 2 Umesh PVT LTD Test 2 INR 590.00 100.00 490.00              | 257 Add Followup 📓 on 04-Apr-23 🔻 🛇 📓 🗩 👁 CADASHBOARD     |
| ₹ Advance          | 3 Mahesh PVT LTD Test Invoice 1 INR 1,180.00 0.00 1,180.00   | 177 Add Followup 📓 on 04-Apr-23 🤻 😒 📓 🗩 👁 CADASHBOARD     |
| Credit Note        | 4 Mahesh PVT LTD Test 4 INR 106.20 0.00 106.20               | 139 Add Followup 📓 on 04-Apr-23 🤻 😒 📓 🗭 👁 CADASHBOARD     |
| ₹ Expense          | 5 Mahesh PVT LTD Branch 1 &1 INR 1,456.12 0.00 1,456.12      | 112 Add Followup 📓 on 04-Apr-23 🤻 😒 📓 🗭 👁 CADASHBOARD     |
| 📰 Manage <         | 6 Mahesh PVT LTD Test 6 INR 118.00 0.00 118.00               | 87 Add Followup 📓 on 04-Apr-23 🤻 🔊 🖾 🗩 👁 CADASHBOARD      |
| 🗘 Master <         | 7 Mahesh PVT LTD Test 7 INR 236.00 0.00 236.00               | 87 Add Followup 🔤 on 04-Apr-23 🔻 🚫 🔤 🗩 © CADASHBOARD      |
| Reports (          | 8 Mahesh PVT LTD Test 8 INR 590.00 0.00 590.00               | 87 Add Followup 📓 on 04-Apr-23 🔻 🛇 📓 🗩 👁 CADASHBOARD      |
|                    | 9 Mahesh PVT LTD Test 9 INR 118.00 0.00 118.00               | 84 Add Followup 📓 on 04-Apr-23 🤻 🛇 📓 🗩 👁 CADASHBOARD      |
|                    | 10 Mahesh PVT LTD Test 10 INR 118.00 0.00 118.00             | 738654 Add Followup 📓 on 04-Apr-23 🤻 🛇 📓 🗩 👁 CADASHBOARD  |
|                    | Showing 1 to 10 of 11 records                                |                                                           |